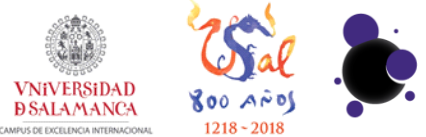

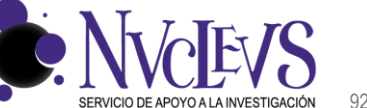

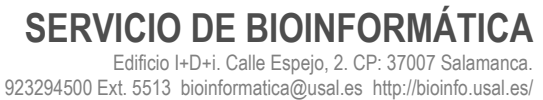

## **GUÍA DE INSTALACIÓN DE CYBERDUCK**

## INSTALACIÓN

- 1 Descargar la aplicación Cyberduck para su sistema operativo:
- Windows: https://update.cyberduck.io/windows/Cyberduck-Installer-5.2.3.21496.exe
- Mac: <u>https://update.cyberduck.io/Cyberduck-5.2.2.21483.zip</u>

2 Una vez descargado, abrimos el archivo descargado y comenzamos la instalación. Pulsar en "Ejecutar".

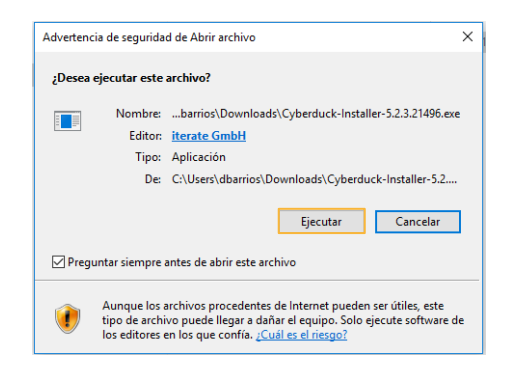

3 Comenzamos la instalación pulsando "Install".

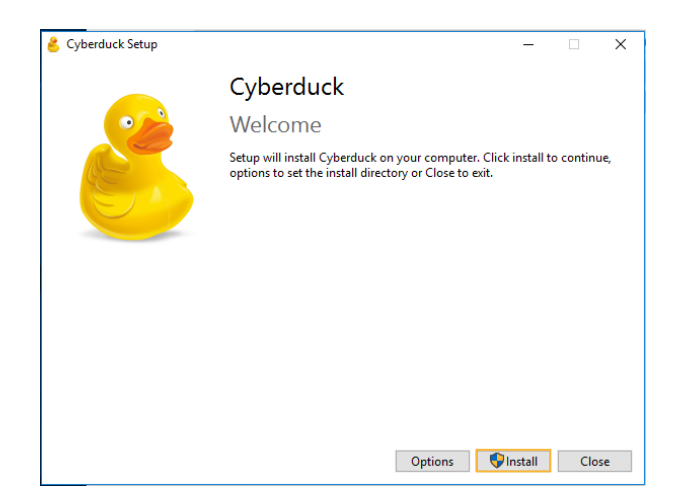

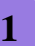

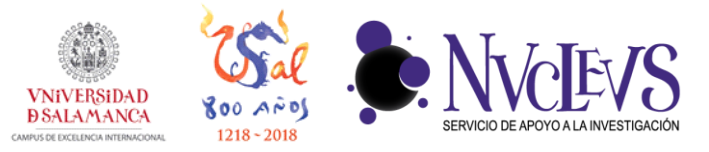

4 Permitimos la instalación pulsando en "Sí". De este modo se instalará en su equipo.

| Control de cuentas de usuario                                                              | ×  |  |
|--------------------------------------------------------------------------------------------|----|--|
| ¿Quieres permitir que esta aplicación haga<br>cambios en el dispositivo?                   |    |  |
| 送 Cyberduck                                                                                |    |  |
| Editor comprobado: iterate GmbH<br>Origen del archivo: Unidad de disco duro en este equipo |    |  |
| Mostrar más detalles                                                                       |    |  |
| Sí                                                                                         | No |  |
|                                                                                            |    |  |

## CONEXIÓN A BIODATA

5 Abrimos la aplicación y pulsamos en "Nueva Conexión".

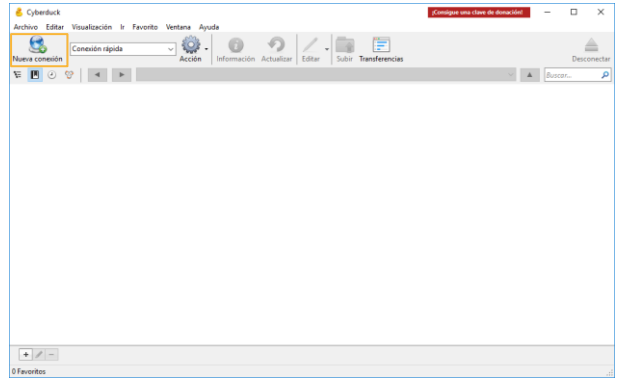

**6** Ahora es necesario introducir los datos de acceso a Biodata. Seleccionamos el protocolo "WebDAV (HTTP/SSL)". Rellenamos el nombre de nuestro servidor de archivos "**biodata.usal.es**" en el puerto **8081**, escribimos nuestro usuario y contraseña, escribimos home en el campo "Carpeta" dentro de "Más opciones" y pulsamos en Conectar.

|                 | to ventana Ayuda                                          |                                |
|-----------------|-----------------------------------------------------------|--------------------------------|
| Conexión rápida | Acción Información Actualizar Editar Subir Transferencias | Descone                        |
| 📕 🤄 😵 🛛 🔺 🕨     |                                                           | <ul> <li>✓ ▲ Buscar</li> </ul> |
|                 | Conexión nueva                                            | ×                              |
|                 | WebDAV (HTTP/SSL)                                         | ~                              |
|                 | Servidor: biodata.usal.es Puerro 808                      | 81 🌩                           |
|                 | URL: https://ejemplo@biodata.usal.es:8081/home            |                                |
|                 | Nombre de usuario: ejemplo                                |                                |
|                 | Contraseña: ••••••                                        |                                |
|                 | Usuario anónimo                                           |                                |
|                 | Guardar contraseña                                        |                                |
|                 | Conectar Cance                                            | elar                           |
|                 | Más opciones                                              |                                |
|                 | Carpeta: home                                             |                                |
|                 | Modo de conectar: Por omisión                             | ~                              |
|                 | Codificación: Por omisión                                 | ~                              |
|                 | Usar llave pública de autenticación                       |                                |

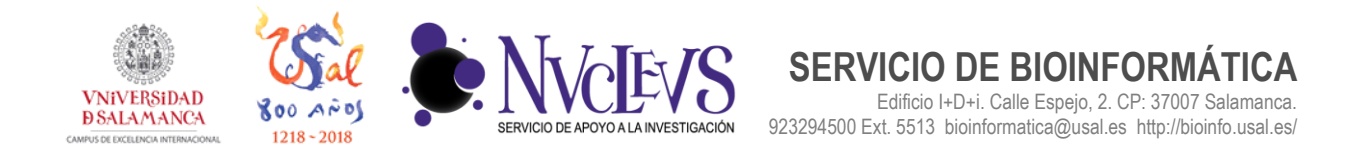

7 La aplicación está ya lista para subir y descargar ficheros/carpetas y para hacer una sincronización de carpetas (ver siguiente apartado). Para subir o descargar ficheros se pueden arrastrar los ficheros que se quieren subir/descargar al destino donde se quieren copiar. Otra opción es usar los menús contextuales "Descargar" o "Subir..." en el menú archivo o en la ventana que aparece al pulsar el botón derecho del ratón sobre la ventana con el sistema de archivos.

| <u></u> e | jemplo@biodata.usal.es – Wel | bDAV (HTTPS)        | ;Consigue una clave de donación!                      | - • ×       |  |
|-----------|------------------------------|---------------------|-------------------------------------------------------|-------------|--|
| Arc       | nivo Editar Visualización    | Ir Favorito Ventana | a Ayuda                                               |             |  |
|           | Nueva ventana                | Ctrl+N              |                                                       |             |  |
| 3         | Conectar                     | Ctrl+0              | an Información Actualizar Editar Subir Transferencias | Desconectar |  |
|           | Nueva descarga               | Ctrl+Alt+Down       | ▼ ▲ Busca                                             | ar 🔎        |  |
|           | Nueva carpeta                | Ctrl+Shift+N        | Tamaño Modificar                                      | ción        |  |
|           | Nuevo archivo                | Ctrl+Shift+F        | 05/12/2014                                            | 6 13:07:41  |  |
|           | Nuevo enlace simbólico       |                     | 20/12/2014                                            | 6 9:31:16   |  |
|           | Renombrar                    |                     |                                                       |             |  |
|           | Duplicar                     | Ctrl+D              |                                                       |             |  |
|           | Abrir URL                    | +                   |                                                       |             |  |
| 1         | Editar con                   |                     |                                                       |             |  |
| 0         | Información                  | Alt+Enter           |                                                       |             |  |
|           | Descargar                    | Alt+Down            |                                                       |             |  |
|           | Descargar como               | Alt+Shift+Down      |                                                       |             |  |
|           | Descargar a                  |                     |                                                       |             |  |
|           | Subir                        | Alt+Up              |                                                       |             |  |
| 6         | Sincronizar                  |                     |                                                       |             |  |
| 0         | Borrar                       | Del                 |                                                       |             |  |
|           | Revertir                     |                     |                                                       |             |  |
|           | Crear archivo comprimido     |                     |                                                       |             |  |
|           | Descomprimir archivo         |                     |                                                       |             |  |
|           | Imprimir                     |                     |                                                       |             |  |
|           | Salir                        | Ctrl+Q              |                                                       |             |  |
| 2 arc     | hivos                        |                     |                                                       | <u></u>     |  |
|           |                              |                     |                                                       |             |  |

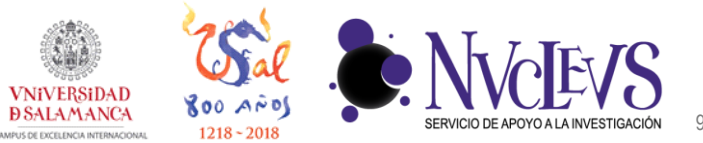

SERVICIO DE BIOINFORMÁTICA Edificio I+D+i. Calle Espejo, 2. CP: 37007 Salamanca. 923294500 Ext. 5513 bioinformatica@usal.es http://bioinfo.usal.es/

SINCRONIZACIÓN DE CARPETAS CON CYBERDUCK

**1** Una vez se ha realizado la conexión con el servidor podemos sincronizar una carpeta de tu ordenador con otra del servidor. Esto consigue que tengamos los mismos contenidos en ambas carpetas y que los documentos se actualicen a la versión más reciente. Para hacerlo, pulsamos sobre el botón derecho del ratón y vamos a la opción "Sincronizar".

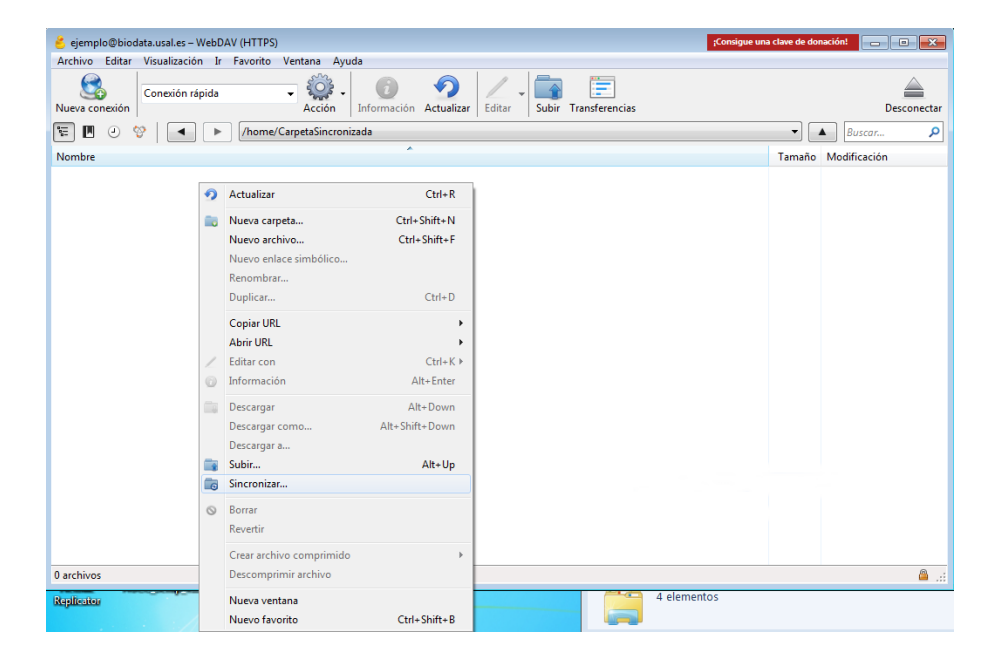

2 En la siguiente ventana seleccionamos la carpeta de nuestro ordenador donde se van a sincronizar los datos.

| ejemplo@biodata.usal.es = WebDAV (HTTPS)         |                                                                                                    | Consigue una clave de donación |
|--------------------------------------------------|----------------------------------------------------------------------------------------------------|--------------------------------|
| Archivo Editar Visualización Ir Favorito Ventana | Avuda                                                                                                    |                                |
| Conexión rápida - Conexión rápida                | Información Actualizar     Editar     Subir Transferencia                                                                                                    | s Desconectar                  |
| 🔚 🖪 🕑 🧐 🔳 🕨 /home/CarpetaSince                   | Buscar carpeta                                                                                                    | • Buscar 🔎                     |
| Nombre                                           | Sincronizar CarpetaSincronizada                                                                                                    | Tamaño Modificación            |
|                                                  | Escritorio<br>Bibliotecas<br>Bibliotecas<br>Carlos<br>Carlos<br>Carlos<br>Carlos<br>Carlos<br>Carlos<br>Carlos<br>Carlos<br>Carlos<br>Carlos<br>Libreria2,2<br>Crear nueva carpeta<br>Aceptar Cancelar<br>Cancelar |                                |
| 0 archivos                                       |                                                                                                    | 🔒 .:i                          |

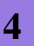

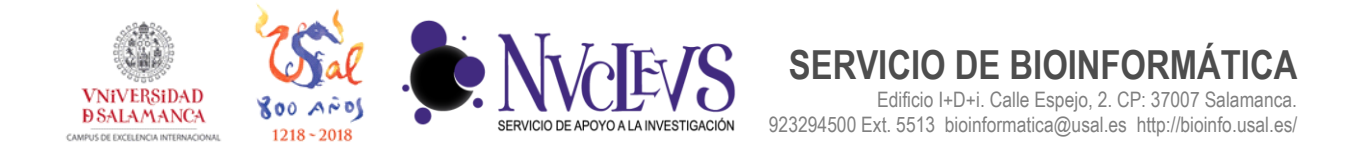

Ahora seleccionamos el tipo de sincronización (Espejo: los datos se actualizan en el servidor y en tu ordenador; Subida: los datos solo se actualizan en el servidor; Bajada: los datos solo se actualizan en tu ordenador) y pulsamos sobre "Continuar".

| 👶 ejemplo@biodata.usal.es - WebDAV (HTTPS)                                                                                                    | una clave de donación:                                                                                                    |
|----------------------------------------------------------------------------------------------------|----------------------------------------------------------------------------------------------------|
| emplo@bioddausata.e=-WebDAV (HTTPS)           Conexion is Favorito Ventana Ayuda             Archivo Editar Visualización is Favorito Ventana Ayuda           Conexion rápida             Nueva conexio           Conexion rápida           Conexion rápida             Nueva conexio           Synchronize           Engeigo           Conexion rápida             Nueva conexi           Synchronize           Synchronize           Conexion rápida             Nombre           Synchronize           Synchronize           Conexion rápida           O 8             Deiglis           Synchronize           Synchronize           Conexion           Cancelar             Details           Continus           Continus           Cancelar             Details           Archivo enerote:         https://biodata.usale.s8081/home/CarpetASincronizada         Desconocido         ja:ews, 12 de enero de 2017 18:40:53           Archivo los:         Culters/CancelParASincronizar         O 8         ja:ews, 12 de enero de 2017 18:41:29 | una ctave de donación<br>Desconectar<br>Desconectar<br>Desconec |
| 0 archivos                                                                                                    |                                                                                                    |

4 La carpeta se sincronizará y nos permite la opción de volver a sincronizar la carpeta pulsando el botón "Volver a transferir".

| 🤞 ejemplo@biodata.usal.es – WebDAV                               | / (HTTPS)                                                                                                    | ;Consigue una clave de donación! 🗖 🔲 🔀 |
|------------------------------------------------------------------|----------------------------------------------------------------------------------------------------|----------------------------------------|
| Archivo Editar Visualización Ir<br>Nueva conexión<br>E<br>Nombre | URL:       https://biodata.usal.es:8me/CarpetaSincronizada         URL:       https://biodata.usal.es:8me/CarpetaSincronizada | Tamaño Modificación                    |
| 0 archivos                                                       |                                                                                                    | B:                                     |